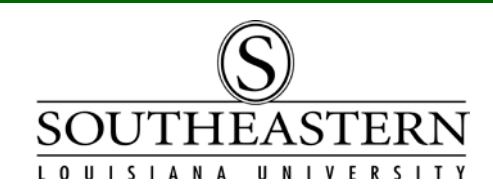

## FINDING & VERIFYING ASSET INFORMATION in PeopleSoft Financials

To review asset information, you have several options. You can run queries by Budget Unit Head, by Department Number, by Serial Number, or by Tag Number. You can also access any files (pictures or documents) that are attached to the PeopleSoft asset record.

After logging into PeopleSoft Financials, navigate to Southeastern AM Links: *Asset Management > Southeastern AM Links* 

The list of asset information options will appear:

| ı Url Links |                                     |                |
|-------------|-------------------------------------|----------------|
|             |                                     |                |
| Links       | Customize   Find   View All   🗖   🛗 | First 💶 🕨 Last |
| 1 Select    | Assets Assigned to BU Head          |                |
| 2 Select    | List a Department's Assets          |                |
| 3 Select    | Lookup asset by serial number       |                |
| 4 Select    | Lookup asset by tag number          |                |
| 5 Select    | Phase Computers for BU Head         |                |
| 6 Select    | Review asset attachment files       |                |

In the first 5 options you will be prompted for a Budget Unit Head's W#, a tag number, or a similar key field to run a query. For example, to search by Budget Unit Head, click <u>Select</u> on Link 1. (*For other options, click on the Link # and enter the appropriate information when prompted.*)

Enter the Budget Unit Head's W#. You may click on View Results or simply Enter. Notice that there are two (2) download options available: Excel or CSV Text File.

| RE SI | PONSIBLE<br>ew Results | EMPLOYEE W#: 001234     | 56              | Enter B<br>Head W | ¦                                   |                          |                     |                      |                                                   |                                        |
|-------|------------------------|-------------------------|-----------------|-------------------|-------------------------------------|--------------------------|---------------------|----------------------|---------------------------------------------------|----------------------------------------|
| Do    | wnload i               | esults in : Excel Spre  | adSheet CSV Tex | kt File (8 k      | b) < Opt                            | ons                      |                     |                      |                                                   |                                        |
| /iew  | / All                  |                         |                 |                   |                                     |                          | 1                   |                      | First 🗃 1-15                                      | of 15 🕞 Las                            |
| /iew  | r All<br>Tag<br>Number | Descr                   | Manufacturer    | Model S           | erial ID Budge                      | Descr                    | Name                | Location             | First 🗨 1-15<br>Descr                             | of 15 🕞 Las                            |
| /iew  | All<br>Tag<br>Number   | Descr<br>CPU DELL GX270 | Manufacturer    | Model S           | erial ID Budg<br>Unit<br>1850 99999 | Descr<br>Special Studies | Name<br>Dough, John | Location<br>NC-B 300 | First 🗨 1-15<br>Descr<br>N. Campus Bldg B, Rm 300 | of 15 🕞 Las<br>Loc Effdt<br>05/19/2009 |

If you choose the 6th option on the Links Menu, "Review Asset Attachment Files", a selection screen with several prompts will appear. By entering an asset's tag number, you will access any attachments that are available for the asset. Press Search to continue.

| Find an Existing V                               | alue                  | Business Unit       |  |  |  |
|--------------------------------------------------|-----------------------|---------------------|--|--|--|
|                                                  |                       | must be SLULA       |  |  |  |
| Limit the number of results to (up to 300): 300  |                       |                     |  |  |  |
| Business Unit:                                   | = 💌 SLULA             | Q                   |  |  |  |
| Asset Identification                             | ; begins with 💌       |                     |  |  |  |
| Tag Number:                                      | begins with 💌 64781 🚤 | Enter the asset tag |  |  |  |
| Parent ID:                                       | begins with 💌         | number.             |  |  |  |
| Description:                                     | begins with 💌         |                     |  |  |  |
| Asset Type:                                      | =                     | ▼                   |  |  |  |
| Asset Subtype:                                   | begins with 💌         | Q                   |  |  |  |
| Includ Press search Sensitive                    |                       |                     |  |  |  |
|                                                  |                       |                     |  |  |  |
| Search Clear Basic Search 🗐 Save Search Criteria |                       |                     |  |  |  |

On the next screen, click on the file name link to open the attachment.

| Attachments                                                                   |             |                         |                       |  |  |  |  |
|-------------------------------------------------------------------------------|-------------|-------------------------|-----------------------|--|--|--|--|
| Business SLULA Asset CNV000004057Description: CPU DELL GX260T PIV/2.8 Tag: 6. |             |                         |                       |  |  |  |  |
| At name link.                                                                 | Customize   | Find   View All   💷   🛗 | First 💶 1 of 1 💵 Last |  |  |  |  |
| File Name Description                                                         | <u>User</u> | <u>Name</u>             | Date/Time<br>Stamp    |  |  |  |  |
| 64781-13040.jpg PIC OF 64781                                                  | SJENKINS    | Sandra C Jenkins        | 06/01/11<br>9:30:54AM |  |  |  |  |